# OBi IP Desk Phone QUICK START

## WELCOME

Thank you for choosing AKVoice<sup>®</sup>. Let's get started connecting your phone service with the features you need.

#### **STEP 1 - CONNECT THE OBI IP DESK PHONE TO THE INTERNET**

Connect your OBi Desk Phone to the Internet through a wired or wireless connection.

*Note: If using the OBiHai 1022, you will need the ObiWiFi USB dongle to connect wirelessly (sold separately).* 

#### **CONNECT VIA WIRED CONNECTION**

- 1. Remove the telephone from the box and plug in the power cable.
- 2. Use the included network cable to connect to an available port on your internet router or if you have a wifi network, follow the instructions in "connecting via wireless connection" below.
- 3. Plug the Ethernet cable into the back of the phone in the port labeled SW.
- 4. Wait 5 minutes for device to boot and register with the server the first time.

#### **CONNECT VIA WIRELESS CONNECTION - OBiWiFi SETUP**

For OBi1022 only, connect the OBiWiFi USB dongle to the USB port (on the rear of the telephone). The OBi1062 does not need the OBiWiFi USB dongle.

- Navigate to the *Settings* icon on the telephone menu using the < > arrow keys and press the √ key.
- 2. Use the arrow keys to select **WiFi**.
- 3. Scroll down to SSID and press *Scan*.
- 4. Select your wifi network and press *Connect*.
- 5. Scroll down to *Password* and select *Edit*.
- 6. Use the dial pad to enter the password (use the *Mode* soft key to change between letter and number entry); when complete press *Save* then *Connect*.
- 7. The phone will attempt to connect to your WiFi and will reboot. If your phone does not reboot, repeat the steps above to re-enter the password.

# OBi IP Desk Phone QUICK START

### **STEP 2 – SET YOUR EMERGENCY RESPONSE e911 LOCATION**

Your telephone line will remain disabled until e911 response location is set.

*Note: If you are porting an existing telephone number(s), you must complete this step after the port is complete.* 

Your telephone line will remain disabled until e911 response location is set.

- 1. Open a web browser and go to https://oneplace.alaskacommunications.com
- 2. Log in with your 10-digit telephone number and password.
- 3. Navigate to SETTINGS
  - a. Set your e911 location
  - b. Confirm your e911 address or follow the on-screen instructions to update

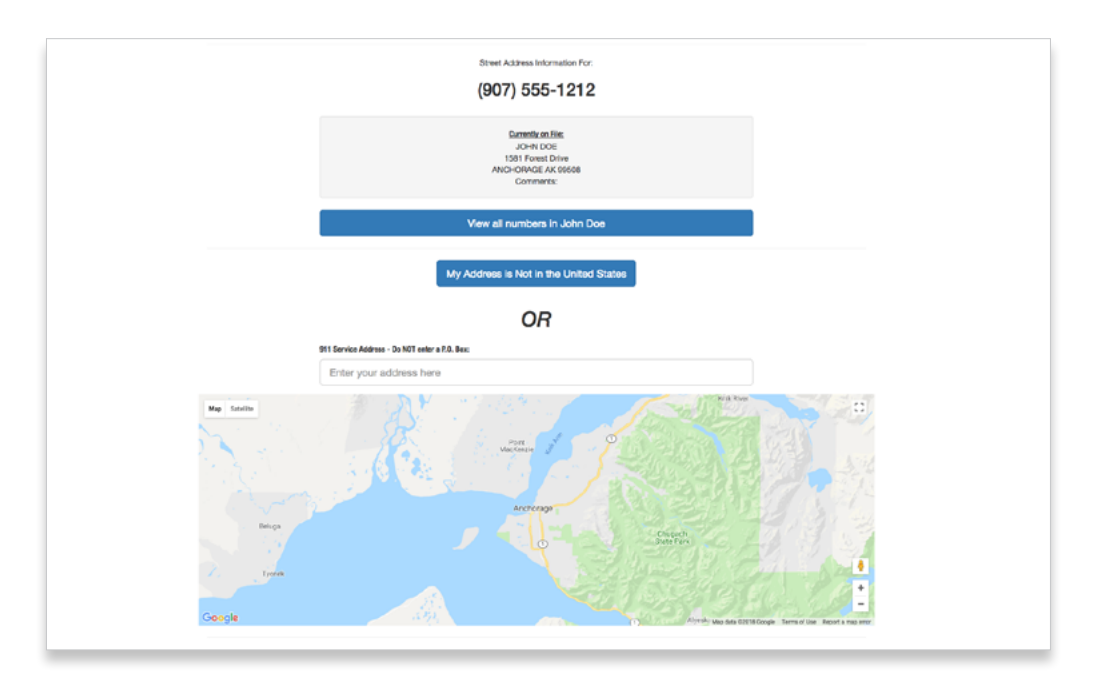

Click **here** for a Show Me How video.

#### STEP 3 - SET UP VOICEMAIL

- 1. Dial \*95 from your telephone handset.
- 2. Follow the prompts to set
  - a. Recorded name
  - b. Password
  - c. Greeting

If you still need assistance with your OBi IP desk phone, please open a support ticket through your AccountView portal.